## **CARAMENJALANKAN PROGRAM**

## TES POTENSI AKADEMIK BERBASIS CLIENT SERVER

Pertama kali yang dilakukan adalah membuka Netbeans, kemudian open file projek tes tpa

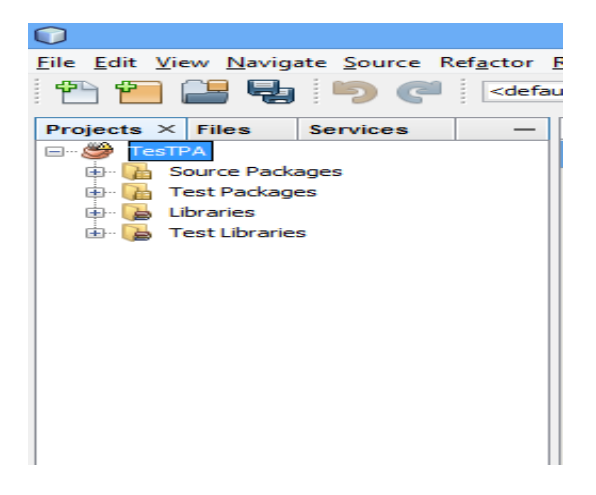

Langkah kedua klik kanan projek tes TPA kemudian run

| File Edit Vi | ew r | Vaviga   | te Sourc   | e Refa  | actor                                                   | Run     | Debug     |
|--------------|------|----------|------------|---------|---------------------------------------------------------|---------|-----------|
| - <b>P</b>   |      |          |            | G       | <defa< th=""><th>ult cor</th><th>nfig &gt;</th></defa<> | ult cor | nfig >    |
| Projects ×   | File | s        | Services   | •       |                                                         | For     | mNilai.j  |
|              |      | New      |            |         |                                                         |         | •         |
| e <u>e</u>   |      | Build    |            |         |                                                         |         |           |
|              |      | Clean    | and Bui    | d       |                                                         |         |           |
|              |      | Clean    |            |         |                                                         |         |           |
|              |      | Gene     | rate Javao | loc     |                                                         |         |           |
|              |      | Run      |            |         |                                                         |         |           |
|              |      | Debu     | 9          |         |                                                         |         |           |
|              |      | Profil   | e          |         |                                                         |         |           |
|              |      | Test     |            |         |                                                         | Alt+    | F6        |
|              |      | Set C    | onfigurat  | ion     |                                                         |         | •         |
|              |      | Open     | Required   | d Proje | cts                                                     |         |           |
|              |      | Close    | •          |         |                                                         |         |           |
| Navigator    |      | Rena     | me         |         |                                                         |         |           |
| Members      |      | Move     |            |         |                                                         |         |           |
|              |      | Сору     |            |         |                                                         |         |           |
| 🍋 🛛          |      | Delet    | e          |         |                                                         | Dele    | te        |
|              |      | Find     |            |         |                                                         | Ctrl    | -         |
|              |      | Inspe    | ct and Tr  | ansfor  | -                                                       | Cuit    |           |
| ····· 😎 🕴    |      | Versie   | oning      |         |                                                         |         | • • • • • |
|              |      | Histo    | · · ·      |         |                                                         |         | -         |
|              |      | Resol    |            | t Probl | ems                                                     |         |           |
|              |      | Prope    | erties     |         |                                                         |         |           |
|              |      |          |            |         | >                                                       | 1       |           |
|              | п    |          |            |         |                                                         |         |           |
|              |      |          |            |         |                                                         | L       |           |
|              |      | _        |            |         | 5                                                       |         | $\frown$  |
|              |      | <b>O</b> | -          |         |                                                         |         |           |

Langkah ketiga masuk menu login,login admin atau login client Tampilan setelah login admin

| TEST    | r poti                            | ENSI AI                                              | KADEM                                        | IIK                          |
|---------|-----------------------------------|------------------------------------------------------|----------------------------------------------|------------------------------|
|         |                                   | 0                                                    |                                              |                              |
|         |                                   | Pilin Kelas •<br>admin                               |                                              |                              |
|         |                                   | LOGIN                                                |                                              |                              |
|         |                                   |                                                      |                                              |                              |
| Dokumen |                                   |                                                      |                                              |                              |
| Dokumen | Pilih Kelas<br>dua (*<br>Tampikan | Buat Kelas Baru<br>Nama Kelas :<br>Smpan             | Update<br>Pilh Test Test Bilangan            | Akun Manage OK               |
| Dokumen | Pilih Kelas<br>dua Tampikan       | Buat Kelas Baru<br>Nama Kelas :<br>Simpan<br>Title 2 | Update<br>Pilh Test Test Bilangan<br>Title 3 | CK Akun<br>Manage<br>Title 4 |
| Dokumen | Pilih Kelas<br>dua Tampikan       | Buat Kelas Baru<br>Nama Kelas :<br>Simpan<br>Title 2 | Update<br>Pilh Test Test Bilangan<br>Title 3 | CK Akun<br>Manage            |
| Dokumen | Pilih Kelas<br>dua<br>Tampikan    | Buat Kelas Baru<br>Nama Kelas :<br>Simpan<br>Title 2 | Update<br>Pilh Test Test Bilangan<br>Title 3 | CK Akun<br>Manage            |

Admin bisa melakukan manage akun, update soal tes dan menampilkan hasil tes.

Tampilan setelah login client

|                   | ×              |            |
|-------------------|----------------|------------|
|                   | Syifa          |            |
| TesVerbal         | Belum          | Mulai Test |
| <b>TesBlangan</b> | Belum          | Mulai Test |
| TesGambar         | Belum          | Mulai Test |
| Teslogika         | Belum          | Mulai Test |
| Shine             | Lengkapi Tes A | Anda       |
| LATIHA            | N KELU         | AB         |

Client tinggal memilih tes yg akan dilakukan

Setelah menyelesaikan tes maka nilai langsung muncul

|                    | <b>1</b>       |            |
|--------------------|----------------|------------|
|                    | Syifa          |            |
| TesVerbal          | 20             | Mulai Test |
| <b>TesBilangan</b> | Belum          | Mulai Test |
| TesCambar          | Belum          | Mulai Test |
| Teslogika          | Belum          | Mulai Test |
| SEUIS              | Lengkapi Tes A | nda        |
| LATIHA             | N KELU/        | AB         |